1.教育局新校務系統連結:(首頁-最新消息-成績新系統) (請務必使用 Google Chrome 瀏灠器)

| 若只要了解成績轉   | 俞入步驟,請直接跳至第6    |                                            |
|------------|-----------------|--------------------------------------------|
| <b>孚學校</b> | k               |                                            |
|            | 若只要了解成績轉<br>等學校 | 若只要了解成績輸入步驟,請直接跳至第6<br>章學校<br><sup>▶</sup> |

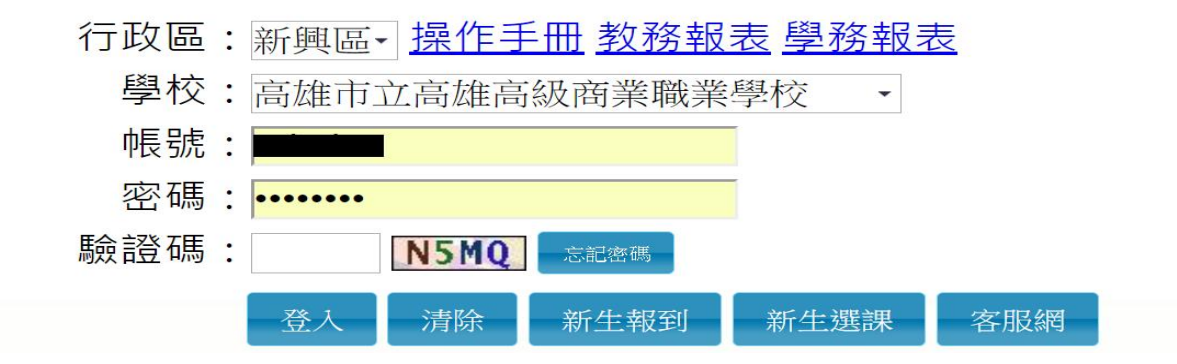

### 2.選擇【區域】

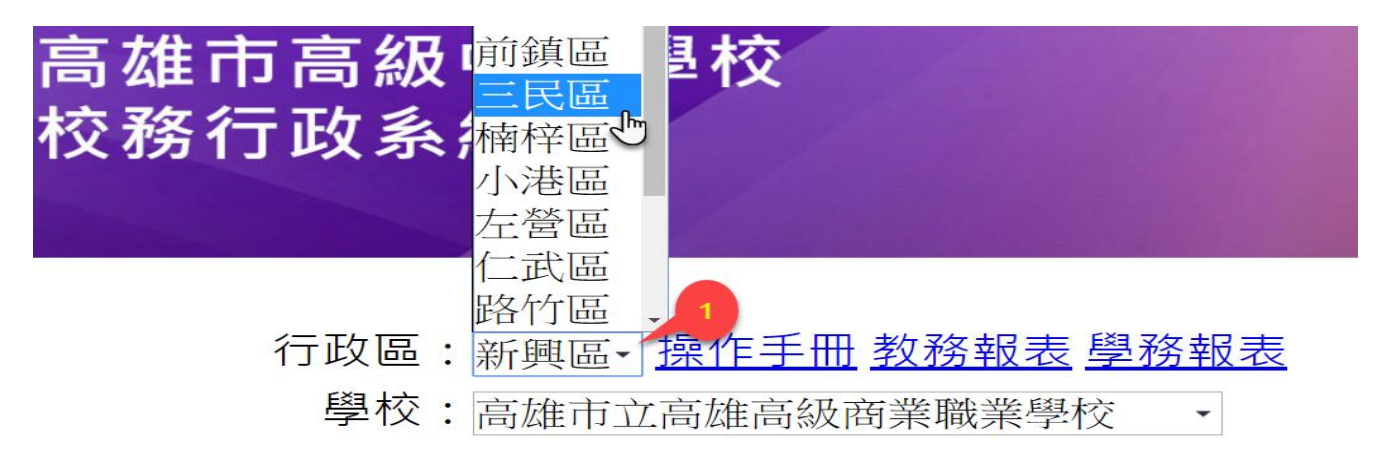

# 3.選擇【學校】(進修部請選擇夜間部)

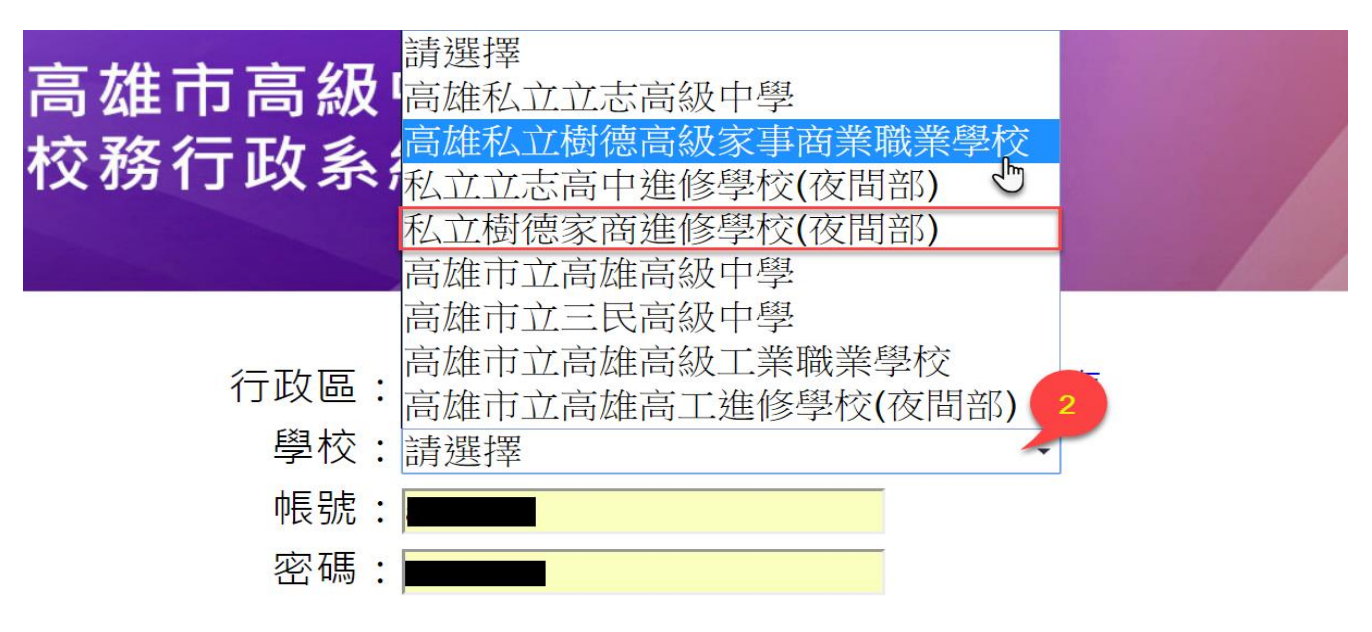

### 4.輸入【帳號】、【密碼】、【驗證碼】

日校:第一次進入帳號為:人事編號,密碼為:身份字號(英文字大寫)

補校:第一次進入帳號為:人事編號,密碼為:人事編號

(如果出現【無此帳號】請洽資訊室繼樂)

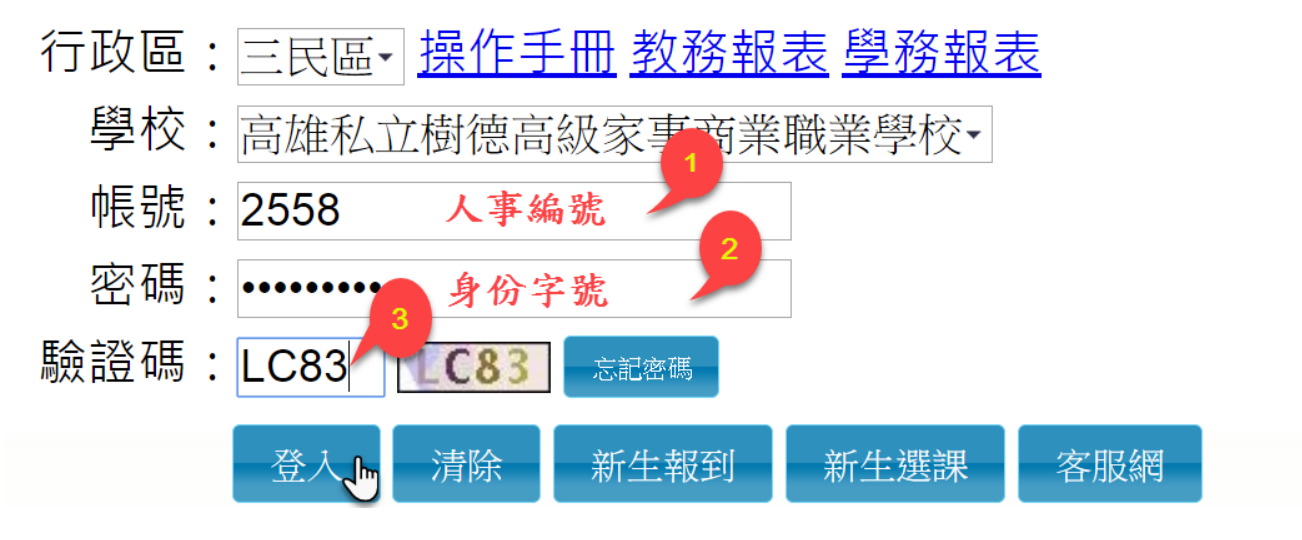

5.第一次登入會強制修改【密碼】

請輸入【原密碼】(身份字號)、【新密碼】(自訂密碼)、

【確認密碼】(自訂密碼再輸一次)

| 第一次登入講 | 先變更密碼                |
|--------|----------------------|
| 原密碼:   | ······· 身份字號         |
| 新密碼:   | ······ 自訂密碼 Seitable |
| 確認密碼:  | 上面的再打一次              |
|        | 修改密碼                 |

# 進入系統畫面後,請選擇【02成績作業】->【教師登錄分項成績】

| ■ X個人化設定                                                   | 首頁         |
|------------------------------------------------------------|------------|
| <ul> <li>教師線上</li> <li>查詢1,課表</li> <li>□2成績作業 2</li> </ul> |            |
| <b>教師登錄分項成績</b><br>匯入分項成績<br>正分項成績                         | S.教師登錄分項成績 |
| ▲ 查看班級成績                                                   |            |

## 步驟一:【選擇分項】月考、期末考、平時考(請注意輸入的結束日期)

# 步驟二:【選擇班級科目】請勾選欲輸入之科目

| 始日                  | 期: 106/11/0        | )7 <b>F</b>        | 開始時間:    | 08:00 |     |     |       |     | 輸入完整<br>5041 <u>3</u> 6 | ě班成績,請<br>6.136 輪 <u>美</u> E | 記得存相<br>1.0311 <u>1</u> . | 當。100分請輸入 <sup>*</sup><br>計算機概論 <u>」成</u> | 號。<br>績 |     |
|---------------------|--------------------|--------------------|----------|-------|-----|-----|-------|-----|-------------------------|------------------------------|---------------------------|-------------------------------------------|---------|-----|
| <sup>田田</sup><br>京事 | ·順·106/11/。<br>·頂: | <u>3</u> U කි      | 品駅時间・    | 24:00 |     |     |       |     | 上課座                     | 班級                           | 座號                        | 姓名                                        | 成績      | 免定率 |
|                     |                    |                    |          |       |     |     |       | _// |                         | 136 輪美                       | 01                        | 徐郁涵                                       | 90      |     |
|                     |                    | 科目                 | 必骥修      | 學分    | 應考人 | 已輸入 | 比例    |     |                         | 136 輪美                       | 02                        | 張佳珍                                       |         |     |
|                     | 504136 136 彰       | ♀FI 0.3111 計管機構验 T | 1.以條     | 10    |     |     | 15.00 | _   |                         | 136 輪美                       | 03                        | 陳星蓮                                       |         |     |
| رآلم                | 504138 138 彭       | EL03111 計管機網验 T    | 1.以條     | 1.0   |     |     | 15.00 |     | _                       | 136 輪美                       | 04                        | 楊以晨                                       |         |     |
|                     | 817101 101         | VI 03121 計算機構成 T   | 1.以体     | 2.0   |     |     | 15.00 |     |                         | 136 輪美                       | 05                        | 盧泳君                                       |         |     |
|                     | 102131 131         | VL03121.a) 异版临品 I  | 1.水族     | 2.0   |     |     | 15.00 |     |                         | 136 輪美                       | 06                        | 伍喜瑞                                       |         |     |
|                     | 102101.101         |                    | 1.954188 | 2.0   |     |     | 10.00 |     |                         | 136 輪美                       | 07                        | 吳秉成                                       |         |     |
|                     |                    |                    |          |       |     |     |       |     |                         | 136 輪美                       | 08                        | 李宏恩                                       |         |     |
|                     |                    |                    |          |       |     |     |       |     |                         | 136 輪美                       | 09                        | 李明蒼                                       |         |     |
|                     |                    |                    |          |       |     |     |       |     |                         | 136 輪美                       | 10                        | 周秉翰                                       |         |     |
|                     |                    |                    |          |       |     |     |       |     |                         | 136 輪美                       | 11                        | 謝宗逸                                       |         |     |
|                     |                    |                    |          |       |     |     |       |     |                         | 136 輪美                       | 12                        | 尤雅菱                                       |         |     |
|                     |                    |                    |          |       |     |     |       |     |                         | 136 輪美                       | 13                        | 吳佩蓉                                       |         |     |
| ⊅更                  | 「新                 |                    | ►> ►I 3  | • 0   |     | 1   | -4共4  | 條   |                         | 136 4                        | 14                        | 乌储烧                                       |         |     |

步驟三:【輸入成績】(缺考輸0,100分輸入\*)(若成績欄不能輸入表示未在輸入期限內) 步驟四:【存檔】(輸入完畢一定要記得存檔)此系統只會出現當次的成績

#### 7. 輸入成績注意事項:

(1).所有分項都要輸入,否則會影響學期平均。

◎以一般科目為例,需要輸入月考一、月考二、期末考、<u>平時1、平時2、平時3、平時4、</u> 平時5。

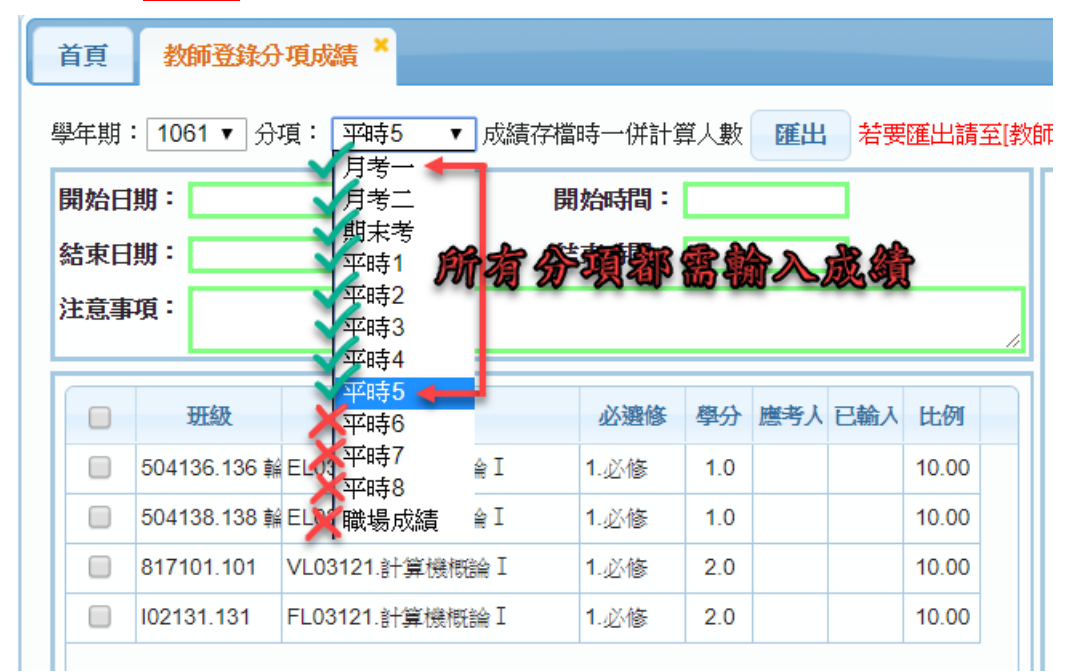

◎國文科目,需要輸入月考一、月考二、期末考、平時1、平時2、平時3、平時4、平時 5、平時6、平時7、平時8。

◎體育、美術、音樂,需要輸入月考一、月考二、期末考、<u>平時1、平時2</u>。

其餘科目請按教務處規定。

- (2)·因為第一次月考未導入新系統,因此必需重新輸入第一次月考,若無考第一次月考,請自行挑 選一次具代表性的平時考當成月考輸入,所有科目的每一次月考分項都要有成績。
- (3)·系統設定所有成績都以原始分數輸入,唯原住民學生成績,系統設定一年級成績 40~59 分、二年級成績 50~59 分,皆視為及格 60 分(建議如果發現合於此成績直接輸入 60 分)。
- (4)·特殊身分身障生以原始分數輸入,為重視個別差異的問題,若有需要時,請在實施平時考試時, 使用多元評量策略,以提昇學生學期總平均分數。

# 8. 查看班級成績: (只能看不能改,如要更動成績,請至各分項成績修改)

| ■ X個人化設定 | 顏          | 查          | 看班  | 級成績                   | ×                   |         |        |           |              |         |         |         |           |    |     |              |    |             |    |   |
|----------|------------|------------|-----|-----------------------|---------------------|---------|--------|-----------|--------------|---------|---------|---------|-----------|----|-----|--------------|----|-------------|----|---|
| ▼ 教師線上   | <b>煎</b> 課 | 省科         |     |                       |                     |         |        |           |              |         |         |         |           |    |     |              |    |             |    |   |
| 查詢個人課表   | 學          | 哖          | _¢  | 期                     | 3                   | 压级      |        |           | ž            | 科目      |         |         | 必遽        | 修  | 學   | <del>分</del> | 時  | 敗           |    |   |
| ▼ 02成績作業 | 106        |            | 2   |                       |                     |         |        |           |              |         |         |         |           | T  |     |              |    |             |    |   |
| 教師登錄分項成績 | 1          | 06         |     | 1                     | 504136.136 ‡        | 論美      | ELO    | 3111.計算機  | 概論 I         |         |         | 1       | 必修        |    | 1.  | 0            | 18 | .0          | -  |   |
| 進入分頃成績   | 1          | 06         |     | 1                     | 504138.138 <b>‡</b> | 論美      | EL0    | 3111.計算機  | 概論 I         |         |         | 1       | 必修        |    | 1.0 | 0            | 18 | .0          |    |   |
|          | 1          | 06         |     | 1                     | 817101.101          |         | VL0    | 3121.計算機  | 根論 I         |         |         | 1       | 必修        |    | 2.  | 0            | 36 | .0          |    |   |
|          | 1          | 06<br>(5 B | 雁屮  | 1                     | 02131.131           |         | FL0    | 3121.計算機  | 概論I<br>1 ±1百 | I DO DI | 30 🔻    | 1       | .必修       |    | 2.  | 0            | 36 | .0<br>1 # 1 | 体  |   |
|          | Ĩ          | 一科目        | T   | 單一分                   | 5<br>項              |         |        |           |              | 1       |         |         |           |    |     |              |    |             |    |   |
|          |            | 504136     | .13 | 3)-Е                  | L03111.計算           | 嵯観論 I   | 成績     |           |              |         |         |         | <b>\$</b> | 期平 | 均   | 4            |    |             |    | 0 |
|          |            | 班級         | 座號  | 姓名                    | 月考一(15              | 月考二(15) | 期末考(20 | ) 平時1(10) | 平時2(10)      | 平時3(10) | 平時4(10) | 平時5(10) | 目前        | 學期 | 班級  | 類組           | 年級 | 類組          | 年級 |   |
|          | 5          | 04136.1    | 01  | 徐郁涵                   |                     |         |        |           |              |         |         |         |           |    |     |              |    |             |    | ^ |
|          | 5          | 04136.     | 02  | 張佳珍                   |                     |         |        |           |              |         |         |         |           |    |     |              |    |             |    |   |
|          | 5          | 04136.     | 03  | <sup>陳重運</sup><br>楊以晨 |                     |         |        |           |              |         |         |         |           |    |     |              |    |             |    |   |
|          |            |            |     |                       |                     |         |        |           |              |         |         |         |           |    | -   |              |    |             |    |   |

- 步驟一:【02成績作業】->【查看班級成績】
- 步驟二:【選擇班級科目】請勾選
- 步驟三:可看出單一科目全班各分項成績
- 步驟四:可看出單一科目全班學期平均

# 步驟五:可看出單一科目各分項(即各次考試)的排名,如下圖

| Ĩ─科目    |    |   |         |    |     |    |      |      |      |       |         |   |
|---------|----|---|---------|----|-----|----|------|------|------|-------|---------|---|
| 分項      | 比例 |   | 001.月考一 | 成績 |     |    |      |      |      |       |         | 0 |
| 001.月考一 | 15 |   | 班級      | 座號 | 姓名  | 成績 | 班級排名 | 類組排名 | 年級排名 | 類組百分  | 年級百分    | ł |
| 002.月考二 | 15 |   | 136 輪美  | 01 | 徐郁涵 |    |      |      |      |       |         |   |
| 003.期末考 | 20 |   | 136 輪美  | 02 | 張佳珍 |    |      |      |      |       |         |   |
| 004.平時1 | 10 |   | 136 輪美  | 03 | 陳星蓮 |    |      |      |      |       |         |   |
| 005.平時2 | 10 |   | 136 輪美  | 04 | 楊以晨 |    |      |      |      |       |         |   |
| 006.平時3 | 10 |   | 136 輪美  | 05 | 盧泳君 |    |      |      |      |       |         | • |
| 007.平時4 | 10 |   | •       |    |     |    |      |      |      |       | •       |   |
| 008.平時5 | 10 | - |         |    |     |    |      |      |      | 1 - 3 | 35 共 35 | 條 |

# 以匯出 匯入 方式輸入成績操作步驟

選取要匯出的班級 按匯出 如下圖:

| ■ ^四人1680年<br>- 約節線上                                | 1 II                                  | 数                    | 师登錄分                         | 通成結 ×                 |                        | 6                     | ب<br>ب           |       |                                                                                                    |                                      |                                           |                                |          |
|-----------------------------------------------------|---------------------------------------|----------------------|------------------------------|-----------------------|------------------------|-----------------------|------------------|-------|----------------------------------------------------------------------------------------------------|--------------------------------------|-------------------------------------------|--------------------------------|----------|
| 查詢個人講表 <ul> <li>02或結作業</li> <li>数師登錄分項成績</li> </ul> | 一 一 一 一 一 一 一 一 一 一 一 一 一 一 一 一 一 一 一 | 1:[106<br>]明:<br>]明: | 51 • 分<br>107/01/<br>107/01/ | 項:[期末考]<br>/16<br>/23 | 時一併計算/<br>開始時間<br>結束時間 | 數<br>[= 07:<br>]= 24: | 副出 )<br>00<br>00 | 要匯出   | 請至[数師各別]                                                                                                    | 登錄分項成組<br>輸入完計<br>缺考學<br>缺考學<br>5041 | 日<br>整班成績,<br>生請打勾,<br>生如事後補<br>19.119VL0 | 請記得存<br>打勾後不<br>考,請將<br>3121.1 | 福 · 論是   |
| 匯入分項成績                                              | 2E.XB4                                | ր-յլ ։               |                              |                       |                        |                       |                  |       |                                                                                                    | ∠ 上课程                                | 班級                                        | FERE                           |          |
| 查看班級成績<br>#665.3654 (1) #6 \ ##6 #6#                |                                       |                      | tr #BA                       | <b>1</b> 18           | 17.38-48               | 18-0                  | <b>唐金</b> 月      | F3407 | H-01                                                                                                    |                                      | 119                                       | 01                             | 机        |
| 效即並就学生相考於論                                          |                                       | 4041                 | 107.107                      | VO21121.網頁設計I         | 2.赋修                   | 2.0                   | 101.37           | Lint  | 20.00                                                                                                    |                                      | 119                                       | 02                             | 胡        |
|                                                     |                                       | 4041                 | 107.107                      | VS17121.中文文書處理        | 1.必修                   | 2.0                   | 26               | 26    | 20.00                                                                                                    |                                      | 119                                       | 03                             | 尤        |
|                                                     | ۲                                     | 5041                 | 119.119                      | VL03121.計算機根論         | 1.必修                   | 2.0                   | 45               | 45    | 20.00                                                                                                    |                                      | 119                                       | 04                             | <u>*</u> |
|                                                     |                                       | a                    |                              |                       |                        |                       |                  |       | and the states of the states of the states o |                                      | 119                                       | 05                             | 吴        |
|                                                     |                                       | 4                    |                              |                       |                        |                       |                  |       |                                                                                                    |                                      | 119                                       | 06                             | 呉        |
|                                                     |                                       |                      |                              |                       |                        |                       |                  |       |                                                                                                    |                                      | 119                                       | 07                             | 李        |
|                                                     | a                                     |                      |                              |                       |                        |                       |                  |       |                                                                                                    |                                      | 119                                       | 08                             | 李        |
|                                                     |                                       |                      |                              |                       |                        |                       |                  |       |                                                                                                    |                                      | 119                                       | 10                             | 洪        |
|                                                     |                                       |                      |                              |                       |                        |                       |                  |       |                                                                                                    |                                      | 119                                       | 11                             | 徐祥       |
|                                                     |                                       |                      |                              |                       | 1 723                  |                       |                  |       | 44 75 447                                                                                                    |                                      | 119                                       | 12                             | 殿。       |
|                                                     | \$ J                                  | 更新                   |                              | · · · · · · · · 共 · 具 | 30                     |                       |                  | 1-3   | 共 3 1保                                                                                                    |                                      |                                           |                                | 1-       |

一、匯出檔案後<mark>,開啟</mark>該檔案(EXCEL)

二、輸入成績,要注意的是期限外的成績是不能改的,如上圖輸入時間是 01/16~01/23,在此期限內可 以輸入的成績是期末考成績及平時成績,教師只能輸入期末考成績及平時成績,輸入其他成績系 統也不會改。

三、輸入的同時, EXCEL會同時更改學期成績, 要調整分數在此調整最方便合理。

輸入完畢,另存新檔(在原檔名後加註你看得懂的文字如:1061\_1361\_張金鐘老師\_全部分項 (2)119 計概.xls)不必擔心系統會認不得,因為系統是依據內部標籤去辨認該往那兒傳的!

| 00   | 10010200      |        | 00  | 2757 |
|------|---------------|--------|-----|------|
| 40   | 10610269      | 119    | 39  | 蔡    |
| 41   | 10610270      | 119    | 40  | 蕭    |
| 42   | 10610271      | 119    | 41  | 賴    |
| 43   | 10610272      | 119    | 42  | 謝    |
| 44   | 10610273      | 119    | 43  | 謝    |
| 45   | 10610274      | 119    | 4   | 鍾    |
| 46   | 10610290      | 119 🖌  | 45  | 胡    |
| 47   | 10610340      | 119    | 46  | 餠    |
| 48   |               |        |     |      |
| 14 4 | ▶ ₩ 504119.11 | 9_計算機概 | 論I/ | ۴٦.  |

### 四、匯入檔案如下圖

2J

| ■ X個人化設定                 | 首頁 查看班銀成結 × 黎師登錄分項成結 × 隆入分項成結 × 黎師登錄學生補考成結 ×                                         |
|--------------------------|--------------------------------------------------------------------------------------|
| • 教師線上                   | 2, 4,                                                                                |
| 查詢個人謀表                   | 成績Excel檔: 選擇檔案 1061_1361_張金鏈老師_全部分項 (2)119計概:xls 上傳檔案                                |
| ▼ 02成請作業                 | 軍次分項  ● 全部分項 (只匯入在登錄期限內的分項成績)                                                        |
| 教師登錄分項成績                 | 一 成绩Excel檔,語到「教師登錄分項成绩」按「匯出」按鈕以匯出Excel檔。<br>匯入的成績將四捨五入到整數。                           |
| 匯入分項成績 🕕 🖓               | 匯入後,請到「数師登錄分項成績」中按「更新」,可帶出正確人數。(「更新」在左邊表格的左下角)<br>Excel權若有多個工作表(sheet),所有工作表的成績都會匯入, |
| 查看班級成績                   | 沒有成績的學生匯入後成績也會清空,讀確定所有工作表的成績都已輸入。                                                    |
| ALAT SECOND ALL SPACEPOR |                                                                                      |

### 五、成績匯入後,請利用查看班級成績,檢查是否成功匯入。

|           | ○ 准整選單                                                                                                    | ○ 登出                                                                                                    | 亚入语:亚金峰                                    |                |                 |                       |                                                |                  |    |            |        |           |               | 用:式: FR  | ledmond |       |
|-----------|----------------------------------------------------------------------------------------------------|----------------------------------------------------------------------------------------------------|--------------------------------------------|----------------|-----------------|-----------------------|------------------------------------------------|------------------|----|------------|--------|-----------|---------------|----------|---------|-------|
| 個人化設定     | 首页 立花                                                                                                    | 把继成精                                                                                                    | * 影师登錄分項成                                  | at × EL        | 入分項成績 ×         | 教师登録学生制               | 考虑结 ×                                          |                  |    |            |        |           |               |          |         |       |
| 发育建築上     | (TETEL STATE                                                                                                    |                                                                                                    | -                                          |                |                 |                       |                                                |                  |    |            |        |           |               |          |         |       |
| 個人謀表      | DESTRIA                                                                                                    |                                                                                                    |                                            |                |                 |                       |                                                |                  |    |            |        |           |               |          |         | •     |
| 02成結件業    | 学年                                                                                                    | 學期                                                                                                    | DESIX                                      | 2              | 17              | N                     | H                                              |                  |    | *          | 的建設    | •         | 19 C          | 8        | 時數      | -     |
| 5畫錄分項成議   | 100                                                                                                    |                                                                                                    | 10110710717                                |                | 10001101/678    | (14.14)               |                                                |                  |    | -          |        |           | -             |          | 25.0    |       |
| 分項成績      | 100                                                                                                    | 1                                                                                                    | 404107.107 2                               |                | VU21121300      | (17,01)               |                                                |                  |    | 2.5810     |        | _         | 2             | 0        | 30.0    |       |
| 班級成績 🛛 🖓  | 105                                                                                                    | Ť                                                                                                    | 504110 110                                 |                | VL02121 HW      | 1800101 G             |                                                |                  |    | 1.3248     |        |           | 2             | 0        | 26.0    |       |
| 6登錄學生補考成攝 |                                                                                                    |                                                                                                    | 204112.1112                                |                | Acoster Bige    | DUNCARI -             | <b>7</b> 4                                     |                  |    | 1.3210     |        |           |               | ×        | 50.0    |       |
|           | <b>▼</b> -₩8                                                                                                    | 出Excel<br>單一分                                                                                                    | a                                          |                | 18.04           | 1 <b>共</b> 1 <b>几</b> | 30                                             |                  |    | 2700323    |        |           |               |          | 1-33    | ( 2 ) |
|           | 2 0 8 8<br>東一科目<br>504119.1                                                                                                    | 進一分<br>第一分<br>1937103                                                                                                    | 7 <b>1.</b><br>121.21 <b>01700561</b> 1824 |                | 14 44           | 1 共1頁                 | 30                                             |                  |    |            |        |           |               |          | 0       | 1 C 2 |
|           | クロロ<br>軍一科目<br>5041191<br>脱級 6                                                                                                    | 型一分 <sup>1</sup><br>19:M103<br>1 姓名                                                                                                    | 和<br>121日10日20日15日<br>月考一(1 月考二(1          | 1 現未考(2)       | 平崎1(10 平崎       | 1 共1員                 | 30 -                                           | F##\$5(10        | 目前 | 學明         | 班级 3   |           | 年課業           | 翩年       | •       | N 3 1 |
|           | <b>東一利日</b><br>第一利日<br>5041191<br>単語 第<br>5041190                                                                                                    | 単一分 <sup>1</sup><br>19 VL03<br>1 姓名<br>1 机                                                                                                    | 項<br>121.11918-061153<br>月考一(1 月考二(        | 期末者(2)         | 平時1(10 平時       | 1 共1良<br>52(10 平時3(10 | 30<br>平時4(10 平                                 | <b>Fa≩</b> 5(10  | 目前 | 學明         | HEER R | KOFEI -   | <b>7</b> 48 1 | 離年       | 0       | N 3 h |
|           | <b>東一利日</b><br>東一利日<br>5041190<br>5041190<br>5041190                                                                                                    | 型一分 <sup>1</sup><br>19 VL03<br>3 姓名<br>1 机<br>2 胡                                                                                                    | 和<br>12(11)))<br>月考一(1 月考二(1               | 期末者(2)         | 平崎1(10 平崎       | 1 共1頁<br>52(10 平時3(10 | 30<br>平時4(10 平                                 | <b>F#</b> ≹5(10  | 日前 | 伊明         | 1013 I | 1969 - S  | 年録書           | 酣 年      | 0       | N 3 h |
|           | メード日                                                                                                    | 型一分<br>19-VL03<br>19-VL03 | 和<br>121-1111-12-1-1-5-5<br>月考一(1 月考二(1    | 期末者(2)         | म्ब्री(10 म्ब्र | 1 共11                 | 30<br>जन्म==================================== | <b>F#</b> ₽\$(10 | 目前 | 伊明         | 班線 3   | KANES :   | <b>4</b> 48 8 | 離日 年1    | 0       | N 3 1 |
|           |                                                                                                    | 型一分 <sup>1</sup><br>19-VL03<br>日 姓名<br>日 机<br>2 胡<br>3 尤<br>4 余                                                                                                    | 項<br>121.110日20日1月5日<br>月考一(1 月考二(         | 1 現末考(2)       | म्क्सा(10 मक    | 1 共11                 | <u>अ</u> व्यक्त4(10 अ                          | <b>₽₩</b> ¥5(10  | 日前 | 學明         | HESS & | KARES - S | 年線            | 酣        | 0       | R 3 h |
|           | <b>X</b> - <b>XH</b><br><b>S041190</b><br>5041190<br>5041190<br>5041190<br>5041190<br>5041190<br>5041190                                                          | 型一分 <sup>1</sup><br>19-V103<br>1 姓名<br>1 机<br>2 胡<br>3 尤<br>4 余<br>5 吳                                                                                                    | 項<br>121.1191802年1月5日<br>月若一(1 月考二(        | 開味考(2)         | 平崎1(10 平崎       | 1 共11<br>32(10 平崎3(10 | 30<br>996\$4(10 9                              | F##\$5(1C        | 目前 | 學期         | HILE 3 | Kines :   | 年録 3          | 館 年      | 0       |       |
|           | <b>X-#1</b><br><b>X-#1</b><br><b>X-#1</b><br><b>X</b><br><b>X</b><br><b>X</b><br><b>X</b><br><b>X</b><br><b>X</b><br><b>X</b><br><b>X</b><br><b>X</b><br><b>X</b> | 型一分1<br>19-VL03<br>3 姓名<br>1 机<br>2 胡<br>3 尤<br>4 余<br>5 呉                                                                                                    | 項<br>121.計算器に合いた<br>月著一(1 月考二(1            | )<br>  「期末考(2) | 平崎1(10 平崎       | 1 共11<br>52(10 平時3(10 | 30<br>744\$4(10 7                              | <b>Fat</b> ¥5(10 | 日前 | 伊明         | HE     | anes :    | 年課 1          | <b>1</b> | 0       |       |
|           |                                                                                                    | 型一分 <sup>1</sup><br>19-VL03<br>日 姓名<br>1 机<br>2 胡<br>3 尤<br>4 余<br>5 呉<br>5 呉<br>7 字                                                                                                    | 項<br>121.119月20日 ASA<br>月苦一(1 月苦二(         | 照末考(2)         | Pa\$1(10 Pa\$   | 1 AIA                 | 30<br>994\$4(10 9                              | <b>₽₩</b> ₽5(10  | 日前 | 45-10<br>1 | HITE 3 | RAEB :    | ¥# #          | 跑 年      | 0       | 4.3 8 |